# **Computer ondersteuning**

### **Cisco IPSec VPN instellen op Windows**

Deze instructie is voor het instellen van Cisco IPsec op een windows computer. Voor Apple klik hier.

### Stap 1. Download en installeer Cisco VPN client

Download Cisco VPN client 32 bit <u>hier</u>. Download Cisco VPN client 64 bit <u>hier</u>.

### Stap 2. Verbinding configureren

Open de zojuist geinstalleerde Cisco VPN client.

| 🤌 status: Disconnected   VPN Client - Ver | rsion 5.0.07.0440 |           |
|-------------------------------------------|-------------------|-----------|
| Connection Entries Status Certificates    | Log Options Help  |           |
| Connect New Import                        | Modify Delete     | cisco     |
| Connection Entry                          | Host              | Transport |
|                                           |                   |           |
| Not connected.                            |                   |           |

Klik bovenaan op New. Voer onderstaande gegevens in.

Connection Entry: naam ter herkenning

Description: optioneel

Pagina 1 / 3

© 2025 SecureOnline <helpdesk@secureonline.nl> | 01-07-2025 05:58

 $\label{eq:url:https://faq.secureonline.nl/index.php?action=faq\&cat=98\&id=373\&artlang=nl$ 

### **Computer ondersteuning**

Host: WAN IP van de Cisco Firewall

Bij tablad vul onderstaande gegevens in.

Name: de Groep naam VPN

Password: Pre-Shared Key

Confirm Password: Pre-Shared Key

| Ø VPN Client   Create New VPN Connection Entry  | <b>—</b> ×         |  |  |
|-------------------------------------------------|--------------------|--|--|
| Connection Entry:                               |                    |  |  |
| Description:                                    | cisco              |  |  |
| Host:                                           |                    |  |  |
| Authentication Transport Backup Servers Dial-Up |                    |  |  |
| Group Authentication O Mutual Gr                | oup Authentication |  |  |
| Name:                                           |                    |  |  |
| Password:                                       |                    |  |  |
| Confirm Password:                               |                    |  |  |
| C. Cartificate Authoritication                  |                    |  |  |
|                                                 |                    |  |  |
| Name:                                           |                    |  |  |
| Send CA Certificate Chain                       |                    |  |  |
|                                                 |                    |  |  |
| Erase User Password Save                        | Cancel             |  |  |

Bovenstaande gegevens heeft u per mail ontvangen.

Klik vervolgens op save.

#### Stap 3. Verbinding maken met VPN

Open de Cisco VPN Client en selecteer de aangemaakte VPN verbinding.

Klik vervolgens bovenin op connect.

Voer de gebruikersnaam en wachtwoord in die heeft ontvangen Pagina 2 / 3

© 2025 SecureOnline <helpdesk@secureonline.nl> | 01-07-2025 05:58

 $\label{eq:urbar} URL: \ https://faq.secureonline.nl/index.php?action=faq\&cat=98\&id=373\&artlang=nline.nl/index.php?action=faq\&cat=98\&id=373\&artlang=nline.nl/index.php?action=faq\&cat=98\&id=373\&artlang=nline.nline.nli$ 

# **Computer ondersteuning**

Klik vervolgens op OK

| VPN Client   User Authentication for "conspiracy"                                          |
|--------------------------------------------------------------------------------------------|
| The server has requested the following information to complete the user<br>authentication. |
| CISCO<br>Password:                                                                         |
| OK Cancel                                                                                  |

Unieke FAQ ID: #1372 Auteur: Helpdesk Laatst bijgewerkt:2017-04-28 09:15